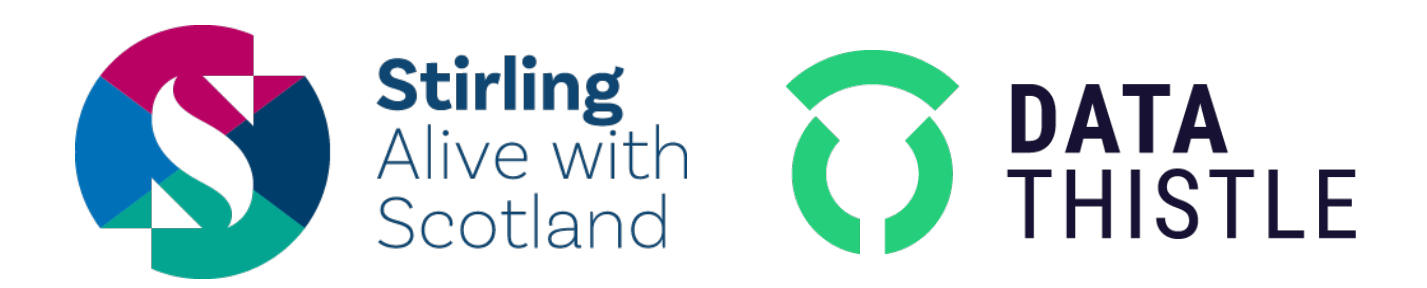

Get your listings featured on Your Stirling and distributed to a wide range of new audiences.

Data Thistle allows you to make changes directly to your events and check the status of your submission.

For larger quantities of listings and any queries, get in touch:

client-services@datathistle.com

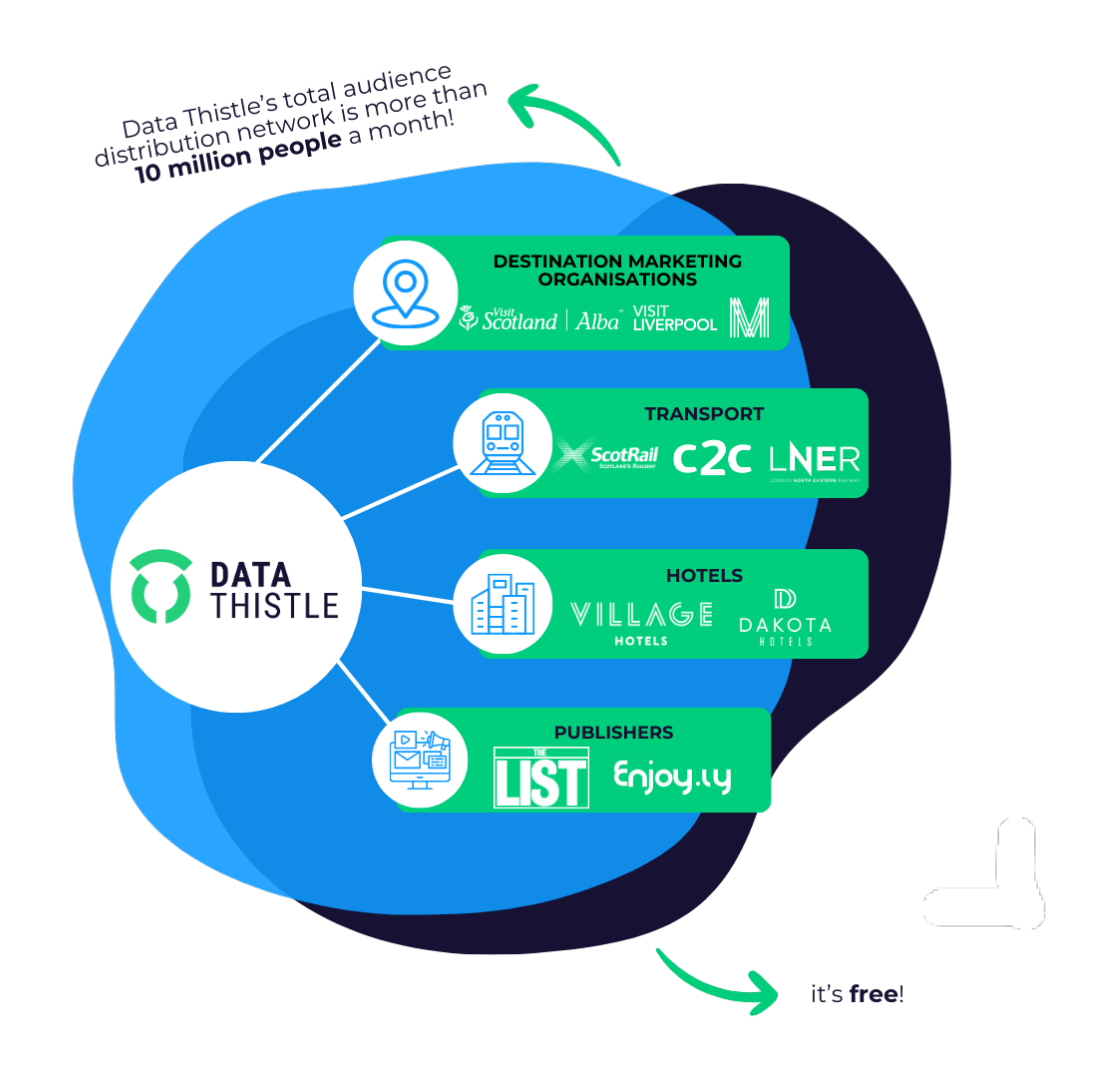

## HOW TO ADD AN EVENT

To list an event with Your Stirling, you will need to create a free account with Data Thistle. You can do this with <u>this link</u>, which can be found on the 'What's On' page of the Your Stirling website, under the heading 'How to List an Event'.

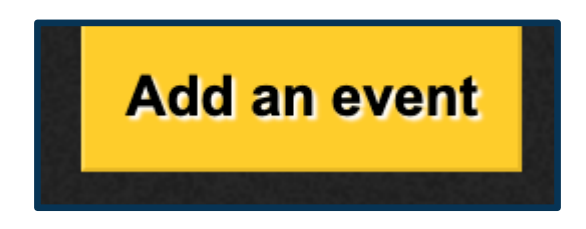

You will be prompted to sign up with your name, email address and postcode, all of which are simply for verification purposes. We will not send you anything nor sign you up for any newsletters.

Once you have created your account, you can submit your event. To start, enter your event title.

| Add a new event listing                                                                 |                                                                                                    |  |  |  |  |  |  |
|-----------------------------------------------------------------------------------------|----------------------------------------------------------------------------------------------------|--|--|--|--|--|--|
| We will only process yo                                                                 | ur information if the event is <b>at least 7 days away</b> .                                                                                             |  |  |  |  |  |  |
| Information submitted is<br>Need help? See our Lis                                      | reviewed by <i>Data Thistle</i> 's content processes, and we can't guarantee that we will use your listing or images.<br>tings FAQs and 'How To' Guide 📾 |  |  |  |  |  |  |
| If you still require assistance, please contact Data Thistle at events@datathistle.com. |                                                                                                    |  |  |  |  |  |  |
| Start by entering the na                                                                | me of your event.                                                                                                    |  |  |  |  |  |  |
| Event title                                                                             |                                                                                                    |  |  |  |  |  |  |
|                                                                                         | Continue                                                                                                    |  |  |  |  |  |  |

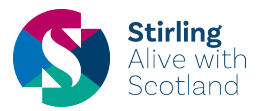

When you press continue, if we already have your event listed you will have the option to select and amend it. Please see the section below on how to amend existing events.

| Looks like we might already have this event                                          |  |
|--------------------------------------------------------------------------------------|--|
| We gather listings from a variety of sources and may already know about an event if: |  |
| it's also happening at another venue                                                 |  |
| it's been on before (e.g. last year)                                                 |  |
| You can update an existing listing instead of submitting a new event.                |  |
| Please check if it is one of the following:                                          |  |
|                                                                                      |  |

If your event is entirely new to us then you will be able to begin adding the rest of your information.

| What                    |                                                                                                    |
|-------------------------|----------------------------------------------------------------------------------------------------|
|                         |                                                                                                    |
| Event title             |                                                                                                    |
| Event description       |                                                                                                    |
|                         |                                                                                                    |
|                         |                                                                                                    |
|                         |                                                                                                    |
|                         | Please <u>do not</u> mention venues, dates or prices in the event description.                                                  |
|                         |                                                                                                    |
| Where & when            |                                                                                                    |
|                         |                                                                                                    |
| Search for venue        | 🔍 Search as you type (e.g. King's Theatre)                                                                                      |
|                         | Search and select "Online events" as the venue for events being live-streamed over the internet.                                |
|                         |                                                                                                    |
| Categorisation          |                                                                                                    |
| outegonioution          |                                                                                                    |
| Categories and keyword  | is help your event to be found in searches. Please select one or more from the list of main categories (e.g. Music, Charity) as |
| (e.g. performers' names | to ther specific genre/art-form names, alternative titles).                                                                     |
|                         |                                                                                                    |
| Main categories         | Books Charity Clubs Comedy Conferences Dance Days out Festival Film Kids LGBT Music                                             |
|                         | Scottish Festivals Sport Talks & Lectures Theatre Visual art                                                                    |
| Additional keywords     | a comma-separated list of keywords e.g. fundraiser. Charity X. dub. jungle. D.I.Bloggs                                          |
| ,                       |                                                                                                    |
|                         |                                                                                                    |
| Phone numbers           |                                                                                                    |
| The information you pro | vide here may be published — <b>do not enter private telephone numbers</b> .                                                    |
|                         |                                                                                                    |
| General enquiries       | telephone number for this event                                                                                                 |
| B                       |                                                                                                    |
| Box office              | telephone number for booking tickets                                                                                            |

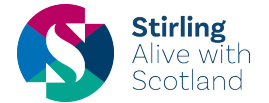

Please provide us with as much information as possible that you believe is appropriate for your event. Once it is submitted, your event will be added to our listings queue; one of our Content team will check the details and set it live as quickly as possible.

You can keep track of the status of your event by clicking on your name in the blue box in the top-right corner of Data Thistle and selecting Account Settings

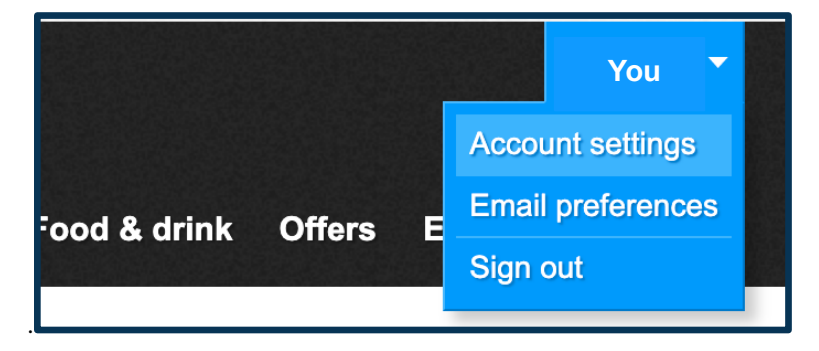

You will be able to see if your event is live, pending, or has been deleted. If an event has been deleted, it's likely it is a duplicate of an event we already have, or we do not consider it an event. If you have any questions or queries about your event, please contact us at <u>events@datathistle.com</u>.

| Events and places you have submitted                                                         |                                                                                 |                         |  |  |  |  |  |
|----------------------------------------------------------------------------------------------|---------------------------------------------------------------------------------|-------------------------|--|--|--|--|--|
| If you have any questions about this, please contact Data Thistle on events@datathistle.com. |                                                                                 |                         |  |  |  |  |  |
| Submitted                                                                                    | Item                                                                            | Status                  |  |  |  |  |  |
| 11 Mar 2022 1:52pm                                                                           | Event: The Edge                                                                 | Processed (11 Mar 2022) |  |  |  |  |  |
| 18 Nov 2021 5:19pm                                                                           | Place: Philip Mould & Company (18-19 Pall Mall, London SW1Y)                    | Image received          |  |  |  |  |  |
| 29 Sep 2021 10:10am                                                                          | Place: Snape Maltings (Snape Bridge, Snape)                                     | Processed (3 Oct 2021)  |  |  |  |  |  |
| 29 Sep 2021 10:08am                                                                          | Place: The Bowes Museum (Newgate, Barnard Castle)                               | Processed (29 Sep 2021) |  |  |  |  |  |
| 29 Sep 2021 10:07am                                                                          | Place: Jubilee Hall (Crabbe Street, Aldeburgh)                                  | Image received          |  |  |  |  |  |
| 29 Sep 2021 10:05am                                                                          | Place: Mitchell Arts Centre (Broad Street, Hanley, Stoke-On-Trent)              | Processed (30 Sep 2021) |  |  |  |  |  |
| 29 Sep 2021 9:59am                                                                           | Place: The Potteries Museum & Art Gallery (Bethesda Street, Stoke-on-Trent)     | Processed (29 Sep 2021) |  |  |  |  |  |
| 29 Jun 2021 3:00pm                                                                           | Place: Greenwich Picturehouse (180 Greenwich High Road, Greenwich, London SE10) | Processed (29 Jun 2021) |  |  |  |  |  |

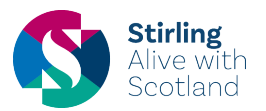

## HOW TO ADD THE STIRLING 900 TAG

Recently we've added a new main category tag for all events relating to the celebration of Stirling's 900 anniversary as a burgh. Using this feature will allow your event listing to appear on the Stirling 900 page of the Your Stirling website. The process for adding this tag is as simple as clicking a button.

Following <u>this link</u>, will take you to the bespoke Your Stirling event upload page on the Data Thistle website. Use the same process outlined above to upload your event listing, however when you get to the *Categorisation* section, please select the **Stirling 900** tag from the *Main Categories* selection.

| Categories and keywore<br>well as any sub-categor | ds help y<br>ies that | your eve<br>apply (e | ent to be for<br>e.g. Reggae | und in s<br>e, Metal) | earches.<br>) and pro | Please se<br>vide any c | lect one o<br>ther keyw | r more fron<br>ords that m | n the list o<br>ay be rele | f main<br>evant to | categ<br>peop | ories (e.g. Music, Charity) as<br>ble searching for your event |
|---------------------------------------------------|-----------------------|----------------------|------------------------------|-----------------------|-----------------------|-------------------------|-------------------------|----------------------------|----------------------------|--------------------|---------------|----------------------------------------------------------------|
| (e.g. performers' names                           | s, other s            | specific             | genre/art-fo                 | orm nam               | nes, alter            | native title            | s).                     |                            |                            |                    |               |                                                                |
| Main estegories                                   | Rooks                 | Charity              | Christmas                    | Clubs                 | Comody                | Conforor                | Dana                    | Davis out                  | Fastival                   | Film               | Kide          | LGPT                                                           |
| wain categories                                   | Music                 | Sport                | Stirling 900                 | Talke &               | Loctures              | Thoatro                 | visual art              | Bays Out                   | resuvar                    | r min              | Rius          | LOBI                                                           |
|                                                   | WIUSIC                | Sport                |                              | Taiks &               | Lectures              | meaue                   | visual art              |                            |                            |                    |               |                                                                |
| Additional keywords                               |                       | /                    |                              |                       |                       | ac                      | mma-sepa                | ated list of k             | eywords e.g                | g. fundra          | aiser, C      | harity X, dub, jungle, DJ Bloggs                               |
|                                                   | -                     |                      |                              |                       |                       |                         |                         |                            |                            |                    |               |                                                                |

**Please note** this tag is only visible in *Main Categories* selection on the bespoke Your Stirling event upload page, accessed on the **Your Stirling website**.

If you are uploading an event through the Data Thistle website's generic Add an Event upload page, you will need to ensure you put 'Stirling 900' in the *Additional keywords* section.

If you have any questions or queries about adding this tag to your event, please contact us at <u>events@datathistle.com</u>.

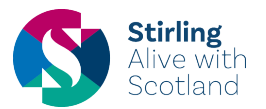

## HOW TO AMEND AN EVENT

On the event page on datathistle.com, click the yellow button in the top right corner.

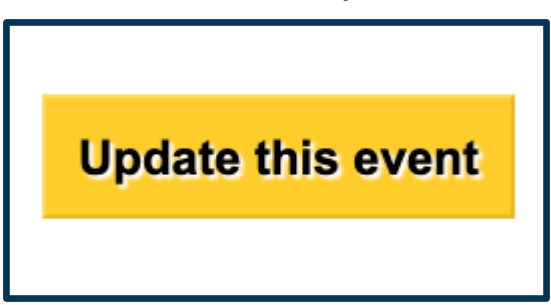

This will bring up a page similar to the event submission form, where you will have the option to update all aspects of the event. For example, you can add a new description or a new date, as well as update phone numbers or email addresses and the image used for the event.

| What             |                                                                                                    |
|------------------|----------------------------------------------------------------------------------------------------|
| Event title      | Zog                                                                                                    |
|                  | Current description                                                                                                    |
|                  | Large in size and keen in nature, Zog is so eager to win a golden star at Madam Dragon's school, where dragons learn all the things that dragons need to know. Zog tries so very hard, perhaps too hard, and he bumps, burns and roars his way through years one, two and three. Luckily, the plucky Princess Pearl patches him up ready to face his biggest challenge yeta duel with knight, Sir Gadabout the Great!     |
|                  | The smash-hit stage adaptation from Freckle Productions (the team behind Tiddler and Other Terrific Tales and Tabby McTat) is back in 2020 and promises to be bigger, brighter and more roar-<br>some than ever before! With brand new songs from Joe Stilgoe (The Jungle Book, The Midnight Gang) and directed by Emma Kilbey, Julia Donaldson and Axel Scheffler's much-loved Zog is a magical production for all ages. |
| New description  |                                                                                                    |
|                  | If the current description is correct you should leave this box empty.                                                                                                    |
| Where & when     |                                                                                                    |
| Search for venue | Q Search as you type (e.g. King's Theatre)                                                                                                    |
|                  | Search and select "Online events" as the venue for events being live-streamed over the internet.                                                                                                    |
| Corrections      |                                                                                                    |
|                  | Spotted a mistake? Need to change the published times & prices? Tell us here.                                                                                                    |

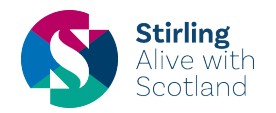

As the form suggests, all cancellations or postponed events – or even any extra information you think is necessary for the event – can be added to the additional instructions box at the bottom of the form.

We will endeavour to update your event within a week. If you have any questions or issues, please contact us at <u>events@datathistle.com</u> and be sure to clearly state the name of the event you are looking for help with.

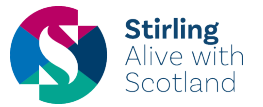